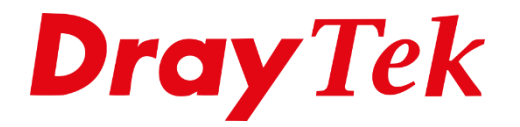

TIT

# LAN IP wijzigen

## LAN

De DrayTek Vigor modem/router is default bereikbaar op 192.168.1.1. Nu kan het zo zijn dat u dit IP-adres/subnet wilt aanpassen naar een andere IP-reeks. Deze mogelijkheid heeft u door in de DrayTek naar 'LAN >> General Setup' te gaan. Hier krijgt u een overzicht te zien van de beschikbare LAN subnetten. In een default configuratie is alleen LAN subnet 1 actief, dit betekent dat u op alle LAN poorten een 192.168.1.x /24 subnet beschikbaar hebt.

| LAN >> General Setup |        |           |             |              |      |
|----------------------|--------|-----------|-------------|--------------|------|
| General Setup        |        |           |             |              |      |
| Index                | Status | DHCP      | IP Address  |              |      |
| LAN 1                | V      | V         | 192.168.1.1 | Details Page | IPv6 |
| LAN 2                |        | <b>\$</b> | 192.168.2.1 | Details Page |      |
| LAN 3                |        |           | 192.168.3.1 | Details Page |      |
| LAN 4                |        |           | 192.168.4.1 | Details Page |      |
| IP Routed Subnet     |        |           | 192.168.0.1 | Details Page |      |

Wanneer u de instellingen van een LAN subnet wilt aanpassen, dient u naar de 'Details Page' te gaan. Hier ziet u een overzichtspagina waarin u ondermeer het LAN IP-adres, DHCP & DNS instellingen kunt aanpassen.

| LAN >> General Setup                   |                |   |                                                                     |                                             |     |
|----------------------------------------|----------------|---|---------------------------------------------------------------------|---------------------------------------------|-----|
| LAN 1 Ethernet TCP / IP                | and DHCP Setup |   | LAN 1 IPv6 Setup                                                    |                                             |     |
| Network Configuration<br>For NAT Usage | 192 168 1 1    |   | DHCP Server Configura<br>• Enable Server • D                        | tion<br>isable Server                       |     |
| Subnet Mask                            | 255.255.255.0  |   | Start IP Address                                                    | 192.168.1.10<br>200                         |     |
| RIP Protocol Control                   | Disable •      |   | Gateway IP Address<br>Lease Time<br>☑ Retrieve IPs from i           | 192.168.1.1<br>86400<br>nactive clients per | (s) |
|                                        |                |   | DNS Server IP Address<br>Primary IP Address<br>Secondary IP Address |                                             |     |
|                                        |                | ( | Ж                                                                   |                                             |     |

2

Op onderstaande pagina's vindt u een 2-tal voorbeeld configuraties.

### Voorbeeld 1

Het bestaande netwerk is ingericht in een 10.0.0.1/24 subnet, het IP-adres van de DrayTek dienen we aan te passen naar 10.0.0.1. Daarnaast dient u de DHCP van de DrayTek in te richten voor het 10.0.0.x /24 subnet.

| Server Configuration<br>able  Enable Server<br>Address Counts Counts | © Enable Relay Agent<br>10.0.0.10<br>200 (max. 1021)                                      |                                                                                                  |
|----------------------------------------------------------------------|-------------------------------------------------------------------------------------------|--------------------------------------------------------------------------------------------------|
| P Address 1<br>I Counts 2<br>av IP Address 1                         | 10.0.0.10<br>200 (max. 1021)                                                              |                                                                                                  |
|                                                                      | 10 0 0 1                                                                                  |                                                                                                  |
| Time [8<br>ear DHCP lease for inac                                   | 86400<br>ctive clients periodically                                                       | (s)                                                                                              |
| erver IP Address                                                     |                                                                                           |                                                                                                  |
|                                                                      | ear DHCP lease for ina<br><b>Server IP Address</b><br>y IP Address [<br>dary IP Address [ | ear DHCP lease for inactive clients periodically  server IP Address y IP Address dary IP Address |

Wanneer u klaar bent met configureren dient u onderaan op de 'OK' knop te klikken. De DrayTek vraagt om een herstart door te voeren. Klik op 'OK' om de DrayTek een herstart te geven zodat de instellingen worden doorgevoerd.

| Reboot System |                                                                                     |
|---------------|-------------------------------------------------------------------------------------|
|               | Do you want to reboot your router ? <ul> <li>Using current configuration</li> </ul> |
|               | OK Cancel                                                                           |

Na een herstart zult u zien dat u een IP-adres in de 10.0.0.x reeks ontvangt. De DrayTek kunt u dan weer benaderen op IP-adres 10.0.0.1.

3

## Voorbeeld 2

Het bestaande netwerk is ingericht in een 172.16.1.1 /24 subnet, het IP-adres van de DrayTek dienen we aan te passen naar 172.16.1.254. Daarnaast is er reeds een DHCP server aanwezig in het netwerk, dit betekent dat u de DHCP server van de DrayTek moet uitschakelen.

| LAN >> General Setup  |                              |    |                                                                   |
|-----------------------|------------------------------|----|-------------------------------------------------------------------|
| LAN 1 Eth             | nernet TCP / IP and DHCP Set | up |                                                                   |
| Network Configuration |                              |    | DHCP Server Configuration                                         |
| For NAT Usage         |                              |    | lace Disable $igodown$ Enable Server $igodown$ Enable Relay Agent |
| IP Address            | 172.16.1.254                 |    |                                                                   |
| Subnet Mask           | 255.255.255.0 / 24 🗸         |    | DNS Server IP Address                                             |
| LAN IP Alias          |                              | '  | Primary IP Address                                                |
|                       |                              | _  | Secondary IP Address                                              |
| RIP Protocol Control  | Disable 🗸                    |    |                                                                   |

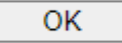

Wanneer u klaar bent met configureren dient u onderaan op de 'OK' knop te klikken. De DrayTek vraagt om een herstart door te voeren. Klik op 'OK' om de DrayTek een herstart te geven zodat de instellingen worden doorgevoerd.

| Reboot System |                                     |
|---------------|-------------------------------------|
|               | Do you want to reboot your router ? |
|               | Using current configuration         |
|               |                                     |
|               | OK Cancel                           |

Na de herstart zult u geen IP-adres van de DrayTek ontvangen. Pas na het aansluiten van de bestaande DHCP server zult u een IP-adres ontvangen. Daarnaast heeft u natuurlijk ook de mogelijkheid om een statisch IP-adres op de apparaten te gebruiken om een verbinding met het netwerk te kunnen krijgen.

Voorbeeld Statisch IP-adres :

| IP-Adres | : 172.16.1.200  |
|----------|-----------------|
| Subnet   | : 255.255.255.0 |
| Gateway  | : 172.16.1.254  |
| DNS      | : 172.16.1.254  |

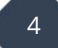

#### Voorbehoud

We behouden ons het recht voor om deze en andere documentatie te wijzigen zonder de verplichting gebruikers hiervan op de hoogte te stellen. Afbeeldingen en screenshots kunnen afwijken.

#### **Copyright verklaring**

#### © 2024 DrayTek

Alle rechten voorbehouden. Niets uit deze uitgave mag worden verveelvoudigd, opgeslagen in een geautomatiseerd gegevensbestand en/of openbaar gemaakt in enige vorm of op enige wijze, hetzij elektronisch, mechanisch, door fotokopieën, opnamen of op enige andere manier zonder voorafgaande schriftelijke toestemming van de uitgever.

Ondanks alle aan de samenstelling van deze handleiding bestede zorg kan noch de fabrikant, noch de auteur, noch de distributeur aansprakelijkheid aanvaarden voor schade die het gevolg is van enige fout uit deze uitgave.

#### Trademarks

Alle merken en geregistreerde merken zijn eigendom van hun respectievelijke eigenaren.

5